# INSTRUCTIONS

Download & Setup NVMS7000 Camera System App

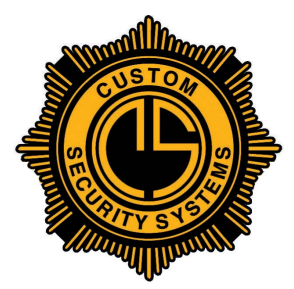

Custom Security Systems, Inc. 225.927.5535 customsecuritysystems.com

#### Step 1 - Download App

Download NVMS7000 app from iTunes store or Google Play store.

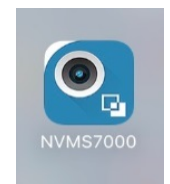

## **Step 2 - Select Region**

- A Open the app and Set Region to America
- B At the next screen, set Region to USA
- C At the next screen, click Enter

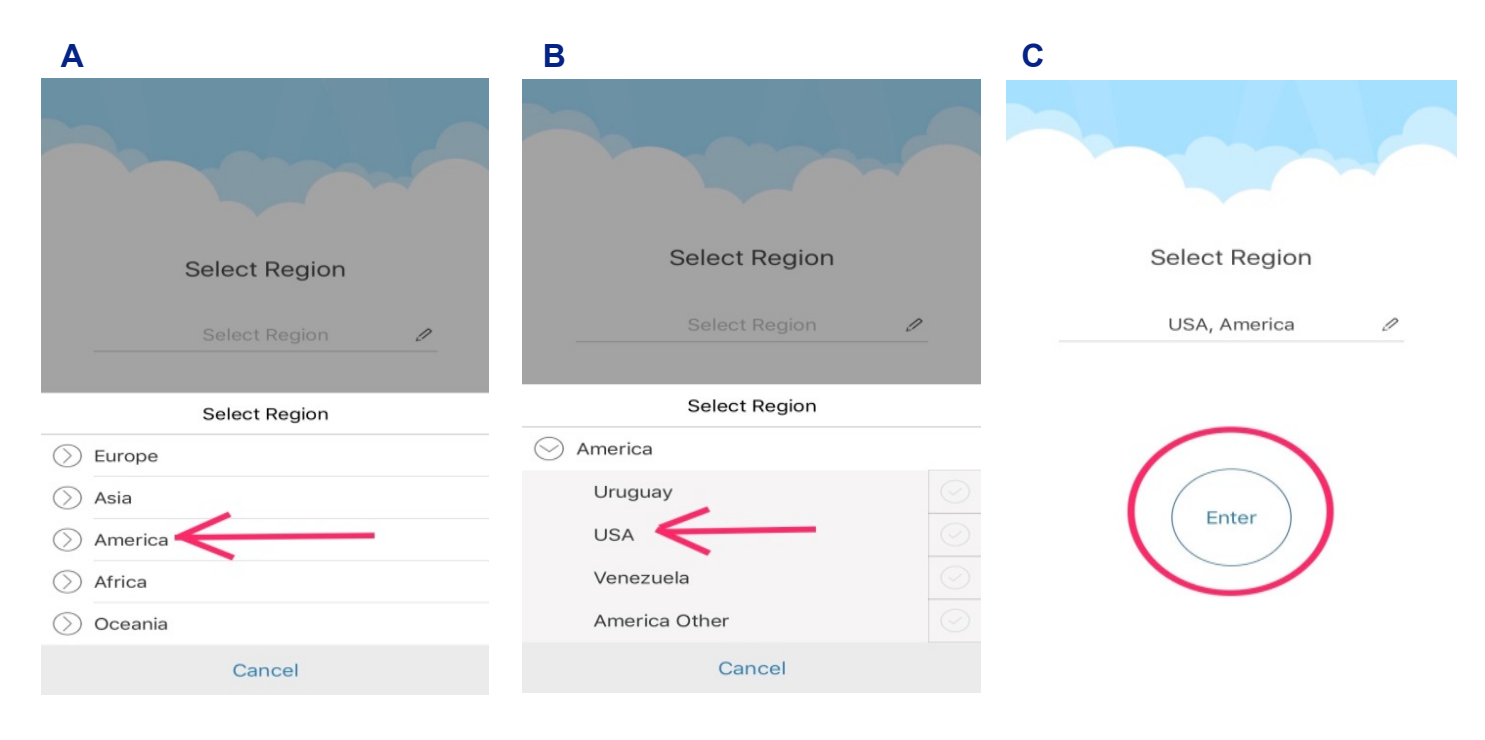

#### **Step 3 - Setup Device**

A - When the app opens, click the 🔁 icon at the top left of the screen

B - When the drop down menu appears, choose Devices

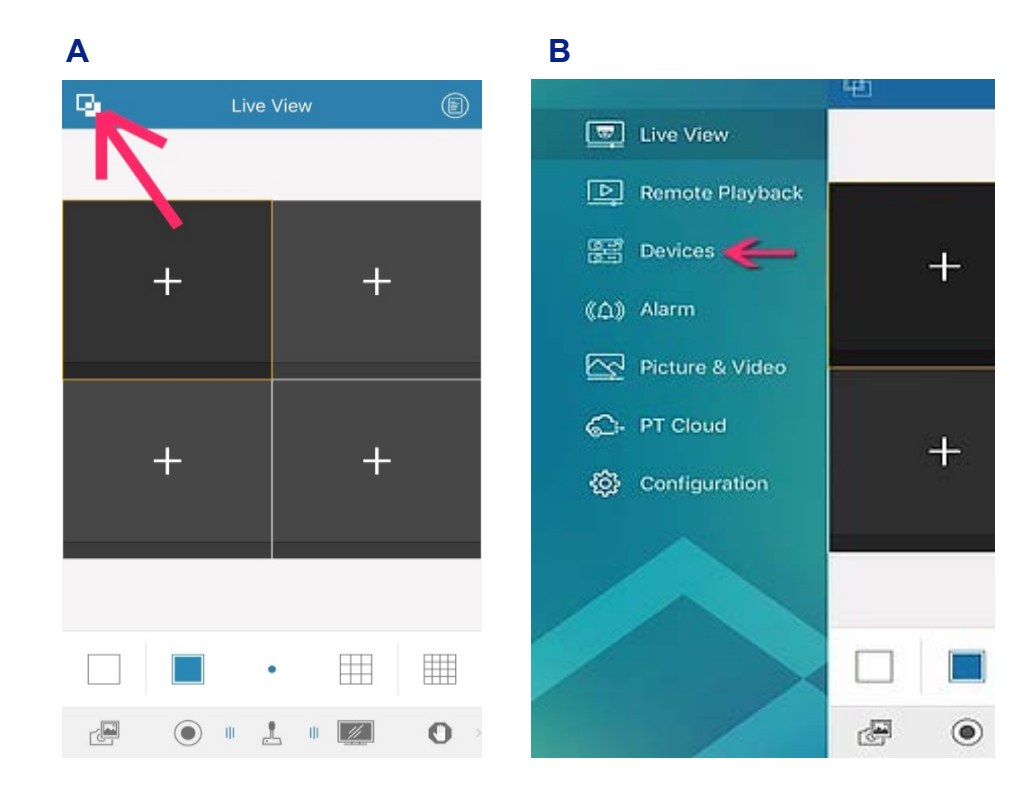

#### For iPhone Users

**A** - For the question "NVMS7000" would like to access the camera, click **OK** (this screen does not appear on Android phones)

**B** - For the question "NVMS7000" would like to access your photos, click **OK** (this screen does not appear on Android phones)

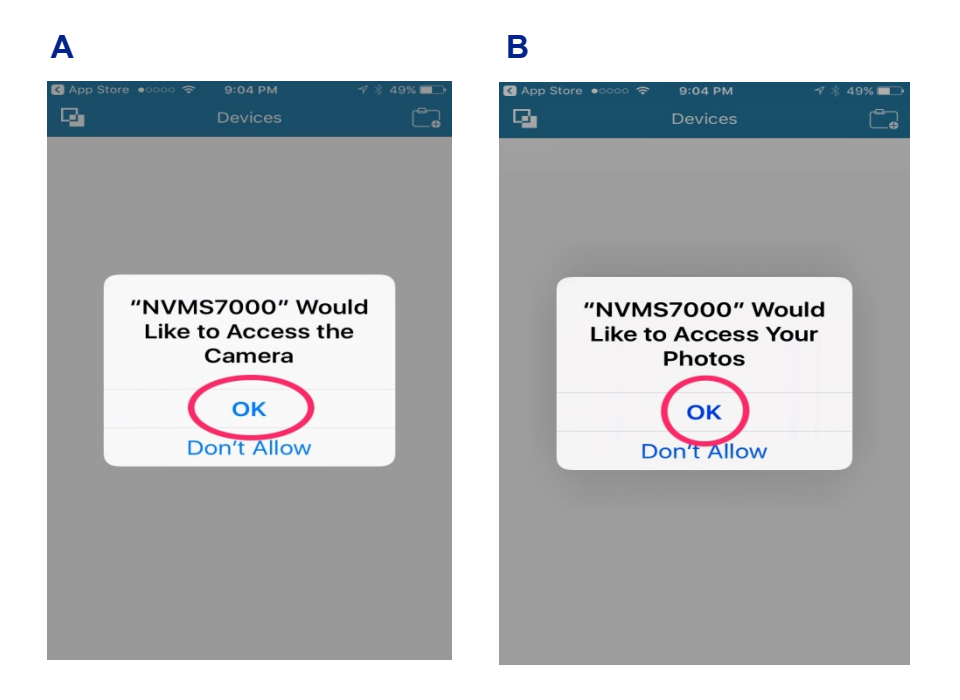

- A After app opens, click on the folder icon at the top right corner
- B Choose Manual Adding from the drop down menu

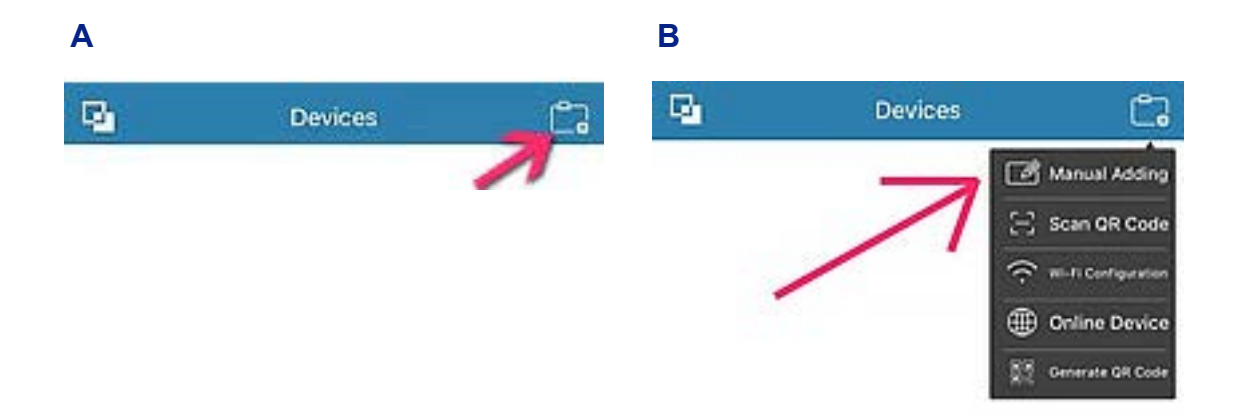

At this screen, fill in the fields with the information provided to you at the time of installation. If you do not have this information, please call us at 225.927.5535.

| 9             | New Device |   |
|---------------|------------|---|
| Alias         |            |   |
| Allus         |            |   |
| Register Mode | IP/Domain  | > |
| Address       |            |   |
| Port          | 8000       | 8 |
| User Name     |            |   |
| Password      |            |   |
| Camera No.    | 1          |   |
|               |            |   |

When all fields are completed, click the disc icon in the top right corner

## Change Image Quality

A - Click on Start Live View at bottom of screen, then double-

click on the camera you want to view

**B** - Click on Image Quality icon (fourth icon at bottom of

screen) C - Select Clear

To exit this screen, click the Image Quality icon (B)

| 9             | Device Information      |          | yy we            |                  |                   |
|---------------|-------------------------|----------|------------------|------------------|-------------------|
| Alias         | Home                    |          | t demo-CMIP8242W | / (Fluent) demo- | CMIP7562F (Fluent |
| Register Mode | IP/Domain               |          |                  |                  |                   |
| Address       | 0123456789.dvrlists.com |          | Clear            | Fluent           | Custom            |
| Port          | 8181                    |          |                  | [                |                   |
| User Name     | admin                   |          |                  |                  |                   |
| Password      |                         |          |                  |                  | В                 |
| Camera No.    | 1                       |          |                  |                  |                   |
|               | T                       |          |                  |                  |                   |
|               |                         | $\frown$ |                  |                  |                   |